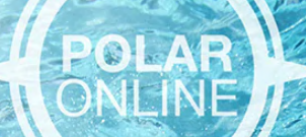

## FUTURE CRUISE CREDIT LIST IN POLAR ONLINE

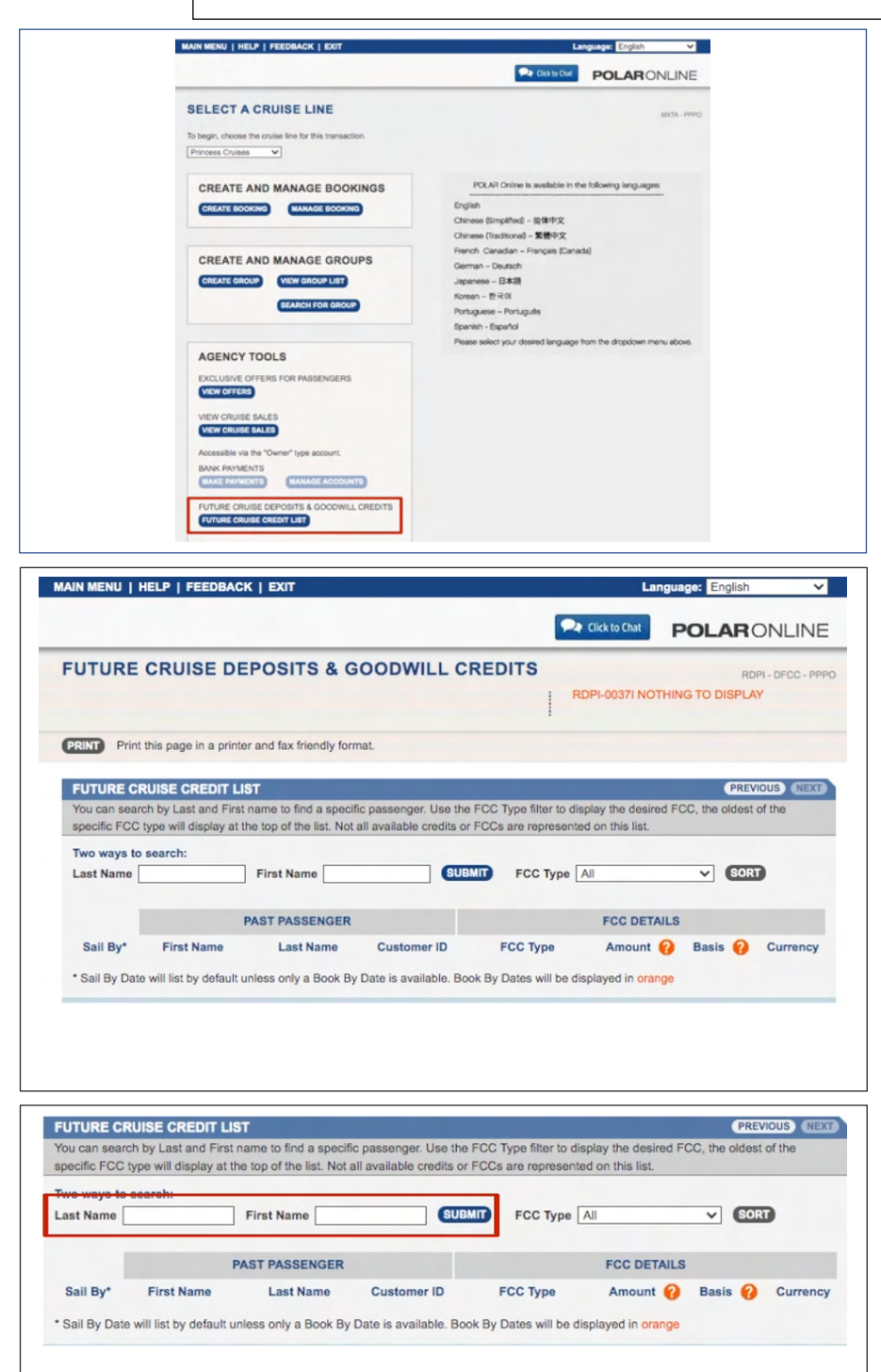

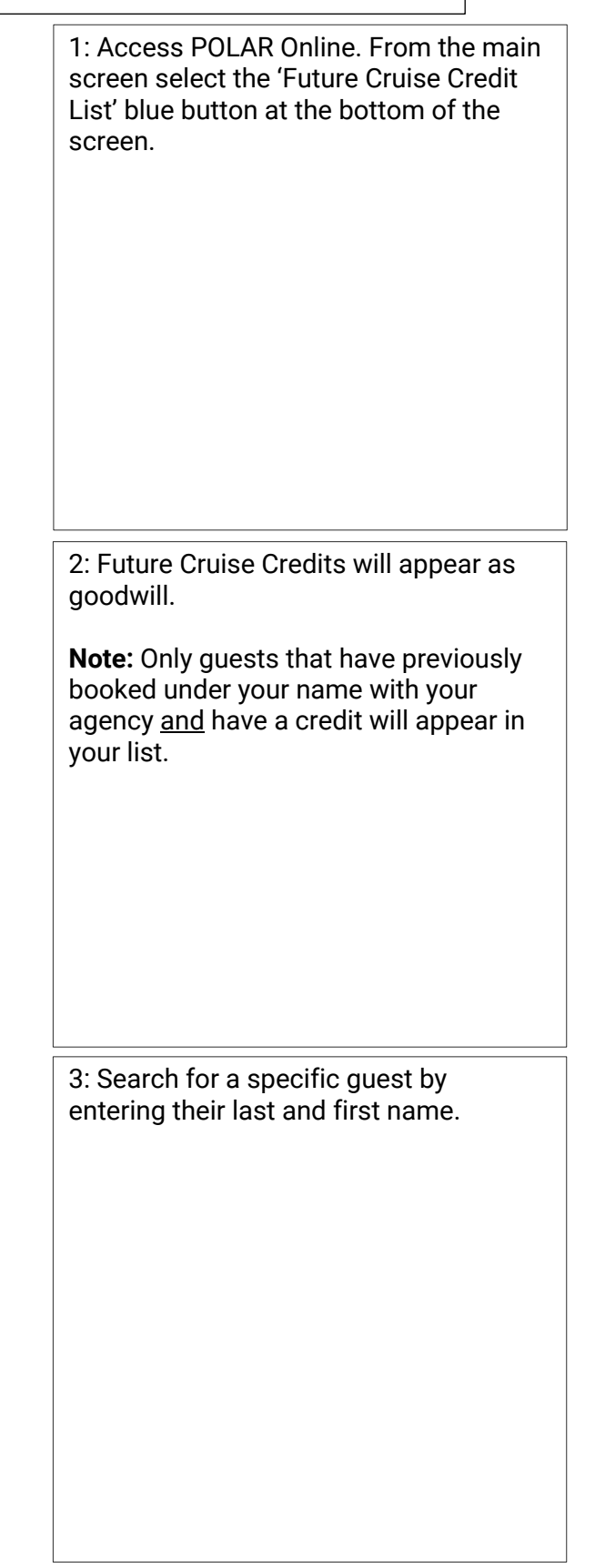

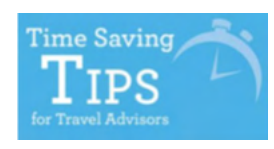

<u>Click Here to view more</u> <u>Time Saving Tips Videos!</u>

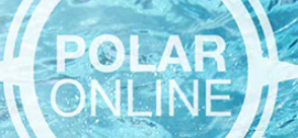

## FUTURE CRUISE CREDIT LIST IN POLAR ONLINE

|            | Search: First Name                                                                                                    |                                                                                                    | SUBMIT                                                                                                    | UBMIT FCC Typ / All SORT |                                                                                                    |                                                                                                    |                                                             |   |
|------------|----------------------------------------------------------------------------------------------------|----------------------------------------------------------------------------------------------------|----------------------------------------------------------------------------------------------------|--------------------------|----------------------------------------------------------------------------------------------------|----------------------------------------------------------------------------------------------------|-------------------------------------------------------------|---|
|            |                                                                                                    | DACT DACCENCED                                                                                                    |                                                                                                    | F                        | uture Cruise Dep                                                                                                    | osit                                                                                                    | -                                                           |   |
| ail Bv*    | First Name                                                                                                    | Last Name                                                                                                    | Customer ID                                                                                                    | FCC Type                 | Amount 🙆                                                                                                    | Basis 🙆                                                                                                    | Currency                                                    |   |
| all By Dat | e will list by default u                                                                                                    | inless only a Book By                                                                                                    | Date is available. Book B                                                                                                    | Dates will be dien       | laved in orange                                                                                                    |                                                                                                    |                                                             |   |
|            |                                                                                                    |                                                                                                    |                                                                                                    |                          |                                                                                                    |                                                                                                    |                                                             |   |
|            |                                                                                                    |                                                                                                    |                                                                                                    |                          |                                                                                                    |                                                                                                    |                                                             |   |
|            |                                                                                                    |                                                                                                    |                                                                                                    |                          |                                                                                                    |                                                                                                    |                                                             |   |
|            |                                                                                                    |                                                                                                    |                                                                                                    |                          |                                                                                                    |                                                                                                    |                                                             |   |
|            |                                                                                                    |                                                                                                    |                                                                                                    |                          |                                                                                                    |                                                                                                    |                                                             |   |
|            |                                                                                                    |                                                                                                    |                                                                                                    |                          |                                                                                                    |                                                                                                    |                                                             |   |
|            |                                                                                                    |                                                                                                    |                                                                                                    |                          |                                                                                                    |                                                                                                    |                                                             |   |
|            |                                                                                                    |                                                                                                    |                                                                                                    |                          |                                                                                                    |                                                                                                    |                                                             |   |
|            |                                                                                                    |                                                                                                    |                                                                                                    |                          |                                                                                                    |                                                                                                    |                                                             |   |
|            |                                                                                                    |                                                                                                    |                                                                                                    |                          |                                                                                                    |                                                                                                    |                                                             |   |
|            |                                                                                                    |                                                                                                    |                                                                                                    |                          |                                                                                                    |                                                                                                    |                                                             | - |
| TURE CI    | RUISE CREDIT LI                                                                                                    | ST<br>name to find a specifi                                                                                                    | c passenger. Use the EC                                                                                                    | C Type filter to disp    | lay the desired EC                                                                                                    | C the oldest of                                                                                                    | OUS NEXT                                                    |   |
| cific FCC  | type will display at t                                                                                                    | he top of the list. Not a                                                                                                    | all available credits or FC                                                                                                    | Cs are represented       | on this list.                                                                                                    | , and provide t                                                                                                    |                                                             |   |
| ways to    | search:                                                                                                    |                                                                                                    |                                                                                                    |                          |                                                                                                    |                                                                                                    |                                                             |   |
| t Name     | BROWN                                                                                                    | First Name FR/                                                                                                    | ANK                                                                                                    | BMIT FCC Ty              | pe All                                                                                                    | •                                                                                                    | SORT                                                        |   |
|            |                                                                                                    | PAST PASSENGER                                                                                                    |                                                                                                    |                          | FCC DETAILS                                                                                                    |                                                                                                    |                                                             |   |
| ail By*    | First Name                                                                                                    | Last Name                                                                                                    | Customer ID                                                                                                    | FCC Type                 | Amount 🕜                                                                                                    | Basis 🕜                                                                                                    | Currency                                                    |   |
| MAY22      | FRANK                                                                                                    | BROWN                                                                                                    | 4953011544                                                                                                    | Goodwill                 | 1,291                                                                                                    | Amount                                                                                                    | USD                                                         |   |
| MAY22      | FRANK                                                                                                    | BROWN                                                                                                    | ANCHINA                                                                                                    | Goodwill                 | 645                                                                                                    | Amount                                                                                                    | USD                                                         |   |
| un by but  |                                                                                                    |                                                                                                    | Date is available. Door D                                                                                                    | y Dates will be disp     | nayed in orange                                                                                                    |                                                                                                    |                                                             |   |
|            |                                                                                                    |                                                                                                    | Date is available. Dook D                                                                                                    | y Dates will be disp     | nayeu iii orange                                                                                                    |                                                                                                    |                                                             |   |
|            |                                                                                                    |                                                                                                    | Date is available. Dook D                                                                                                    | y Dates will be disp     | nayeu iii urange                                                                                                    |                                                                                                    |                                                             |   |
|            |                                                                                                    |                                                                                                    |                                                                                                    | y Dates will be disp     | nayeu în urange                                                                                                    |                                                                                                    |                                                             |   |
|            | EUTURE CR                                                                                                    |                                                                                                    |                                                                                                    |                          |                                                                                                    |                                                                                                    |                                                             |   |
|            | FUTURE CR                                                                                                    | UISE DEPOSIT                                                                                                    | TS & GOODWILL                                                                                                    | CREDITS                  | RDPI-0037I NOTH                                                                                                    | ING TO DISPU                                                                                                    | DPI - DFCC - PPPK                                           |   |
|            | FUTURE CR                                                                                                    | UISE DEPOSIT                                                                                                    | TS & GOODWILL                                                                                                    | CREDITS                  | RDPI-0037I NOTH                                                                                                    | RL<br>ING TO DISPU                                                                                                    | DPI - DFCC - PPPK                                           |   |
|            | FUTURE CR                                                                                                    | UISE DEPOSIT                                                                                                    | TS & GOODWILL                                                                                                    | CREDITS                  | RDPI-00371 NOTH                                                                                                    | R<br>ING TO DISPLA                                                                                                    | DPI - DFCC - PPPK<br>AY                                     |   |
|            | FUTURE CR<br>PRINT Print this p<br>FUTURE CRUIS                                                                                                    | UISE DEPOSIT<br>age in a printer and fax f                                                                                                    | TS & GOODWILL                                                                                                    | CREDITS                  | RDPI-00371 NOTH                                                                                                    | RC<br>ING TO DISPU                                                                                                    | DPI - DFCC - PPPK<br>AY<br>VIOUS (NEXT)                     |   |
|            | FUTURE CR<br>PRINT Print this p<br>FUTURE CRUIS<br>You can search by<br>specific PCC type                                                                                               | UISE DEPOSIT<br>age in a printer and fax fi<br>E CREDIT LIST<br>Last and First name to fi<br>Will display at the top of the                                                                                                    | TS & GOODWILL<br>riendly format.                                                                                                    | CREDITS                  | RDPI-00371 NOTH                                                                                                    | RENCE TO DISPLATE OF THE PRESS                                                                                                    | DPI - DFCC - PPPC                                           |   |
|            | FUTURE CR<br>Print this p<br>FUTURE CRUBS<br>You can search by<br>specific FCC type i<br>Two ways to sear                                                                               | UISE DEPOSIT<br>age in a printer and fax f<br>ECREDIT LIST<br>Last and First name to f<br>will display at the top of th<br>ch:                                                                                                    | TS & GOODWILL<br>riendly format.<br>nd a specific passenger. Use<br>he list. Not all available credi                                                                                               | CREDITS                  | RDPI-00371 NOTH                                                                                                    | RE<br>ING TO DISPU<br>(PRE)<br>FCC, the oldest                                                                                                    | VOUS NEXT                                                   |   |
|            | FUTURE CR<br>PRINT Print this po<br>FUTURE CRUIS<br>You can search by<br>specific FCC type I<br>Two ways to sear<br>Last Name (ROW                                                      | UISE DEPOSIT<br>age in a printer and fax for<br>E CREDIT LIST<br>Last and First name to for<br>Will display at the top of to<br>ch:<br>Will First                                                                                                    | TS & GOODWILL<br>riendly format.<br>Ind a specific passenger. Use<br>he list. Not all available credi<br>Name FRANK                                                                                | CREDITS                  | RDPI-00371 NOTH<br>o display the desired<br>ented on this list.                                                                                     | RE<br>ING TO DISPLA<br>FCC, the oldest                                                                                                    | DPI - DFCC - PPPK<br>AY<br>VIOUS (NEXT)<br>t of the<br>SORT |   |
|            | FUTURE CR<br>PRINT Print this po<br>FUTURE CRUIS<br>You can search by<br>specific FCC type<br>Two ways to sear<br>Last Name EROW                                                        | UISE DEPOSIT<br>age in a printer and fax for<br>ECREDIT LIST<br>Last and First name to fi<br>will display at the top of to<br>ch:<br>VN First                                                                                                    | TS & GOODWILL<br>riendly format.<br>Ind a specific passenger. Use<br>he list. Not all available credi<br>Name FRANK                                                                                | CREDITS                  | RDPI-00371 NOTH<br>o display the desired<br>ented on this list.                                                                                     | RE<br>ING TO DISPLA<br>FCC, the oldest                                                                                                    | AY<br>AY<br>NOUS (NEXT)<br>to the<br>SORT                   |   |
|            | FUTURE CR<br>PRINT Print this p<br>FUTURE CRUIS<br>You can search by<br>specific FCC type<br>Two ways to sear<br>Last Name BROV<br>Sail By* F                                           | UISE DEPOSIT<br>age in a printer and fax fi<br>ECREDIT LIST<br>Last and First name to fi<br>will display at the top of the<br>ch:<br>VN First<br>PAST PAS<br>irst Name Las                                                                                                    | TS & GOODWILL<br>riendly format.<br>Ind a specific passenger. Ust<br>he list. Not all available credi<br>Name FRANK<br>SENGER<br>t Name Customer ID                                                | CREDITS                  | RDPI-00371 NOTH                                                                                                    | RE<br>ING TO DISPL/<br>FCC, the oldest                                                                                                    | VOUS NEXT<br>Tof the<br>Currency                            |   |
|            | FUTURE CR<br>PRINT Print this po<br>FUTURE CRUIS<br>You can search by<br>specific FCC type I<br>Two ways to sear<br>Last Name BROV<br>Sail By* F<br>OTMAY22                             | UISE DEPOSIT<br>age in a printer and fax fi<br>ECREDIT LIST<br>Last and First name to fi<br>will display at the top of the<br>will display at the top of the<br>will display at the top of the<br>site of the top of the<br>site of the site of the<br>site of the site of the<br>site of the site of the<br>site of the site of the site of the<br>site of the site of the site of the<br>site of the site of the site of the site of the<br>site of the site of the site of the site of the<br>site of the site of the site of the site of the<br>site of the site of the site of the site of the<br>site of the site of the site of the site of the<br>site of the site of the site of the site of the<br>site of the site of the site of the site of the site of the<br>site of the site of the site of the site of the site of the site of the<br>site of the site of the site o | TS & GOODWILL<br>riendly format.<br>Ind a specific passenger. Use<br>he list. Not all available credi<br>Name FRANK<br>INAME Customer ID<br>ROWN                                                   | CREDITS                  | RDPI-00371 NOTH                                                                                                    | RING TO DISPLA<br>PREV<br>FCC, the oldest<br>.S<br>Basis @<br>Amount                                                                                                    | VIOUS (NEXT)<br>to f the<br>Currency<br>USD                 |   |
|            | FUTURE CRUS<br>Print this po<br>FUTURE CRUIS<br>You can search by<br>specific FCC type<br>Two ways to sear<br>Last Name (ROW<br>Sail By* F<br>01MAY22<br>01MAY22                        | UISE DEPOSIT<br>age in a printer and fax fi<br>ECREDIT LIST<br>Last and First name to fi<br>will display at the top of the<br>ch:<br>VN First<br>PAST PAS<br>irst Name Las<br>FRANK BF<br>FRANK BF                                                                                                    | TS & GOODWILL riendly format. ind a specific passenger. Use he list. Not all available credi Name FRANK issenger t Name Customer ID ROWN ROWN                                                      | CREDITS                  | RDPI-00371 NOTH                                                                                                    | PREV<br>PREV<br>FCC, the oldest                                                                                                    | NOUS (NEXT)<br>to the<br>Currency<br>USD<br>USD             |   |
|            | FUTURE CRUS<br>Print this p<br>FUTURE CRUS<br>You can search by<br>specific FCC type '<br>Two ways to sear<br>Last Name BROV<br>Sail By* F<br>O1MAY22<br>O1MAY22<br>* Sail By Date will | UISE DEPOSIT<br>age in a printer and fax fi<br>ECREDIT LIST<br>Last and First name to fi<br>will display at the top of the<br>ch:<br>VN First<br>PAST PAS<br>irst Name Las<br>FRANK BF<br>FRANK BF<br>FRANK BF                                                                                                    | TS & GOODWILL<br>riendly format.<br>Ind a specific passenger. Use<br>he list. Not all available credi<br>Name FRANK<br>SENGER<br>t Name Customer ID<br>ROWN<br>NOWN                                | CREDITS                  | RDPI-00371 NOTH<br>o display the desired<br>ented on this list.<br>CC Type [All<br>FCC DETAIL<br>Amount (<br>1,291<br>645<br>et displayed in orange | RC<br>ING TO DISPL/<br>FCC, the oldest<br>S<br>Basis @<br>Amount<br>Amount                                                                                                    | NOUS (NEXT)<br>t of the<br>SORT<br>USD<br>USD               |   |
|            | FUTURE CRUS<br>Vou can search by<br>specific FCC type<br>Two ways to sear<br>Last Name BROV<br>Sail By* F<br>O1MAY22<br>O1MAY22<br>* Sail By Date will in                               | UISE DEPOSIT<br>age in a printer and fax f<br>ECREDIT LIST<br>Last and First name to fi<br>will display at the top of the<br>ch:<br>VN First<br>PAST PAS<br>irst Name Las<br>FRANK BF<br>FRANK BF<br>FRANK BF<br>ist by default unless only                                                                                                    | TS & GOODWILL<br>riendly format.<br>Ind a specific passenger. Ust<br>he list. Not all available credi<br>Name FRANK<br>SENGER<br>I Name Customer ID<br>ROWN<br>COWN<br>a Book By Date is available | CREDITS                  | RDPI-00371 NOTH<br>o display the desired<br>ented on this list.<br>CC Type All<br>FCC DETAIL<br>Amount (<br>1.291<br>645<br>se displayed in orange  | PREV<br>PREV<br>PREV | VIOUS (VEXT)<br>to the<br>Currency<br>USD<br>USD            |   |

Time Saving TIPS for Travel Advisors

Click Here to view more Time Saving Tips Videos! 4: Click the FCC Type drop down menu to select all, goodwill (includes Future Cruise Credits) or Future Cruise Deposit.

**Note:** It is best practice to select all to ensure you do not miss any credits for the guest.

5: Once you have searched for the guest you will be able to view the sail by date, name and customer ID, the FCC Type, amount, basis (indicates if the amount is a dollar amount, percentage or daily amount) and currency type for the credit.

6: It is important to remember that sail by date lists will default unless only a book by date is available. Book by dates, if displayed, will display in orange.

Click on the 'Additional Details' button at the bottom of the screen to access a more detailed view of available guest credits.

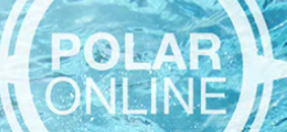

## FUTURE CRUISE CREDIT LIST IN POLAR ONLINE

| UTURE CRUISE                | DEPOSITS & G                  | OODWILL CREDITS                           | RDPI-0037I NOTHING TO      | RDPI - DFCC - PPPO<br>DISPLAY |  |  |  |
|-----------------------------|-------------------------------|-------------------------------------------|----------------------------|-------------------------------|--|--|--|
| PRINT) Print this page in a | printer and fax friendly form | nat.                                      |                            |                               |  |  |  |
| FUTURE CRUISE CRED          | IT LIST                       |                                           | PREVIOUS NEX               |                               |  |  |  |
| You can search by Last and  | First name to find a spec     | ific passenger. Use the FCC Type filter   | to display the desired FCC | , the oldest of the           |  |  |  |
| Two ways to search:         | ly at the top of the list. No | t an available creaks of 1 003 are repre- | Sented on this list.       |                               |  |  |  |
| Last Name                   | First Name                    | First Name SUBMIT FCC Type All V SORT     |                            |                               |  |  |  |
|                             |                               |                                           |                            |                               |  |  |  |
| PAST PASSENGER              |                               | FCC DETAILS                               |                            |                               |  |  |  |
| Last Name                   | FCC ID                        | Description                               | Orig. Voyage #             | Orig. Booking #               |  |  |  |
| LEMESSURIER                 |                               | Option 1-VOYAGE G018B-                    | G018B                      |                               |  |  |  |
| LEMESSURIER                 |                               | Option 1-VOYAGE G018B-                    |                            |                               |  |  |  |
| BROWN                       |                               | Option 1-VOYAGE 5012N-                    | 5012N                      |                               |  |  |  |
| HARRIS                      |                               | Option 1-VOYAGE 1019- B                   | 1019                       |                               |  |  |  |
| MADICH                      |                               | Option 1-VOYAGE B009125                   | B009                       |                               |  |  |  |
| LEUNG                       |                               | Option 1-VOYAGE B009125                   | B009                       |                               |  |  |  |
|                             |                               |                                           |                            |                               |  |  |  |

7: Information will include description, original voyage number, where the credit was generated, and the original booking number.

**Note:** If you have any questions pertaining to Future Cruise Credits or Future Cruise Deposits, please use the 'Click to Chat' to speak with our knowledgeable Princess Chat Team.

Thank you for choosing Princess Cruises!

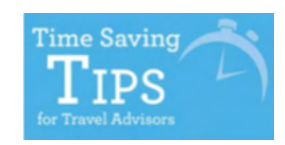